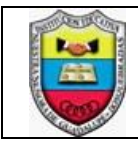

#### **IDENTIFICACIÓN DE LA GUÍA**

| GUÍA No.:   | 201609301                                       | PERÍODO:   | RECUPERACIÓN | GRAD | D: NOV   | NO (9°) |  |
|-------------|-------------------------------------------------|------------|--------------|------|----------|---------|--|
| UNIDAD      | UTILIDADADES WEB: SOFTWARE PARA PRESENTACIONES  |            |              |      |          |         |  |
| ACTIVIDADES | - Elaborar presentaciones académicas utilizando |            |              | 0 D  | uración: | 4 Horas |  |
| DE          | recursos web                                    | como Prezi | i.           |      |          |         |  |
| APRENDIZAJE |                                                 |            |              |      |          |         |  |

## A. ACTIVIDADES DE CONTEXTUALIZACIÓN Y CONOCIMIENTOS NECESARIOS PARA EL APRENDIZAJE

#### Presentaciones en Prezi

Prezi es una aplicación en línea para crear presentaciones multimediales, mapas o cuadros conceptuales. Es una herramienta que posee un único "lienzo" o fondo, sobre el cual se ubicarán los textos e imágenes que serán parte de la presentación. Permite tener una vista general, vista de detalles, focalizar en un asunto en particular o mostrar la relación entre ellos. En su versión gratuita, las presentaciones se pueden publicar en la Web o descargar a la computadora como archivos flash de extensión ".exe" para reproducirlas sin necesidad de tener conexión a internet.

#### Pasos para realizar una presentación en Prezi

Antes de comenzar una presentación en Prezi debe contar con los siguientes requerimientos:

- Computadora con conexión a Internet.
- Cuenta de correo al cual pueda acceder o permiso de usuario con Facebook.

#### 1. Registrarse en Prezi:

- Ingresar a la url del programa: <u>https://prezi.com/</u>
- El entorno está en español, pero si no es así lo puede cambiar en idiomas, en la parte inferior de la página
- En el botón "comienza" nos permite escoger la modalidad, en nuestro caso Public y luego clic en "Continuar gratis"
- Luego diligencia datos básicos, como nombre, apellido, correo electrónico, contraseña, tipo de usuario (para nuestro caso, estudiante) y por último nos pregunta tipo de estudiante al que seleccionaremos Instituto/Liceo
- Dar clic en el botón "Créate una cuenta Public gratuita". Si los datos introducidos son correctos, nos lleva a una pequeña introducción sobre el programa y ya estamos listos para crear nuestros prezis.

#### 2. Crear un prezi

- Una vez dentro del programa nos muestra el título "todos los prezis" o solo los creados por mí, de acuerdo a la visualización preferida
- En todos los prezis, el primer recuadro corresponde a "Crea un nuevo Prezi". Al dar clic allí se abre una nueva pestaña del navegador con una ventana que nos indica que escojamos una plantilla. Si damos clic en "más" podemos ver más plantillas. Para nuestra primera presentación elegiremos la plantilla Sobre las Nubes, entonces la seleccionamos y luego damos clic en el botón Usar plantilla.

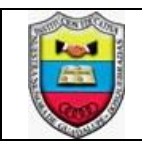

\_

#### INSTITUCIÓN EDUCATIVA NUESTRA SEÑORA DE GUADALUPE GUÍA DE APRENDIZAJE

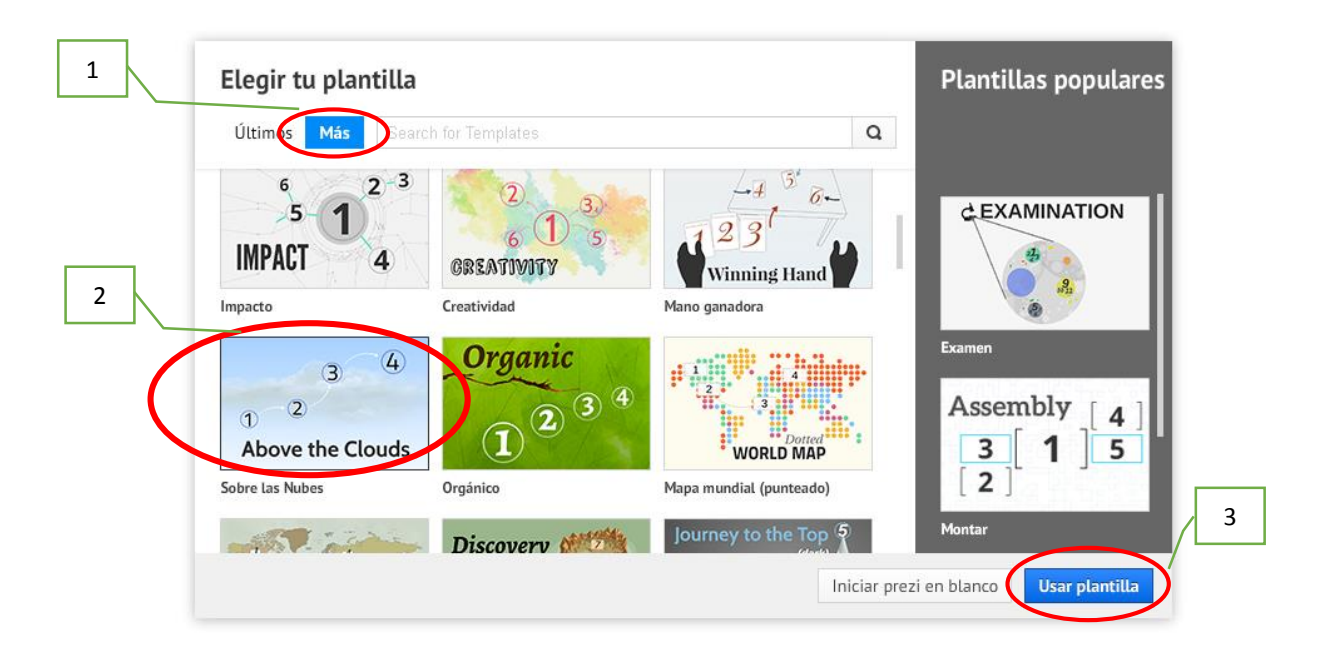

#### Nos muestra el lienzo o área de trabajo a continuación

| Untitled Prezi  | * *                          | Guardado a las 22:06        | 🖀 Insertar 👻 🖌 Personalizar                                                                                                    | Presentar  | 12 Q       | 🗙 Salir |
|-----------------|------------------------------|-----------------------------|----------------------------------------------------------------------------------------------------|------------|------------|---------|
| Arco circular 1 |                              | Clic                        | para agregar título                                                                                                    | * reaction |            |         |
|                 |                              |                             | Comession<br>Comession<br>Comession |            |            | Q       |
| 💉 Editar ruta   |                              |                             |                                                                                                    |            | Necesito a | iyuda ? |
| Vis             | sta en minia<br>diapositivas | atura de las<br>s y la ruta | Lienzo o área de trabajo                                                                                                    |            |            |         |

- La primera diapositiva corresponde al título de la presentación y nos muestra en forma general la distribución de todas las demás diapositivas. Iniciamos entonces con ponerle un título "Reglas de la sala de informática"

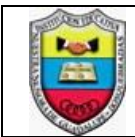

- Al lado izquierdo escoger cada una de las diapositivas para escribir las siguientes normas, teniendo en cuenta que cada diapositiva solicita un título, éste será el demarcado con un óvalo y el resto del texto se pone debajo del título
- Ingresar a la sala en forma organizada y de acuerdo a la organización que cada docente establece.
- Ubicarse n el lugar señalado por el profesor y de acuerdo a criterios convenidos por el grupo.
- 3. Recibir las actividades de cada clase y apropiarse del material necesario para el desarrollo
- 4. Hacer buen uso de los equipos de la sala, no modificar ni des configurar los programas y archivos que allí existen, en caso de guardar o imprimir o grabar documentos debe contar con la autorización del profesor.
- 5. Es prohibido ingresar a páginas no permitidas como juegos, comunicaciones en línea y programas como ares.
- 6. Bajo ninguna circunstancia se podrá utilizar contraseña en los computadores y quien ocurra a esta falta deberá asumir con costos de formateo.
- El servicio de la red se da para el refuerzo y ajuste de las actividades en clase sus fines serán únicamente académica.
- En caso de pérdido, daño, deterioro de algún elemento del computador debe informarse inmediatamente al profesor para tomar los correctivos.
- Quando algún daño en la maquina es causado por mal uso se deberá asumir el costo de la reparación o reposición.
- 10. Es prohibido consumir alimentos, arrojar basuras al piso, gritar, correr, hablar en voz alta y usar volumen alto en los sonidos en el computador.
  - Por último, puede agregar diapositivas en el botón "+" y esta se ubicará automáticamente de penúltima puesto que la última corresponde a la vista general de toda la presentación

# B. ACTIVIDADES DE APROPIACIÓN DEL CONOCIMIENTO

Situación problémica

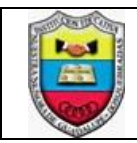

#### Riesgos en el uso de las nuevas tecnologías

En la sociedad actual, nuestra forma de vida ha cambiado, en gran medida, debido la influencia de las nuevas tecnologías. A nivel general, y especialmente en la adolescencia, los medios de comunicación han adoptado un papel determinante en su formación y educación. En los países en vía de desarrollo la televisión ha sido, en los últimos años, el medio más influyente. Sin embargo, actualmente se han ido introduciendo a gran velocidad en nuestras vidas otras tecnologías.

De este modo, hoy por hoy convivimos con grandes dosis no solo de televisión sino también de Internet, telefonía móvil y videojuegos, principalmente. Las nuevas tecnologías que, inicialmente, surgen con el objetivo de mejorar y hacer nuestra vida más fácil y cómoda, pueden llegar a generarnos problemas e incluso gobernarnos. El uso que hagamos de ellas va a determinar sus consecuencias en nuestra vida.

Debido a ello, en nuestro país aparecen programas como en TIC confío, que es la estrategia de promoción de uso responsable de internet y de las nuevas tecnologías del Ministerio de las Tecnologías de la Información y las Comunicaciones. Ayuda a la sociedad a desenvolverse e interactuar responsablemente con las TIC, al tiempo que promueve la cero tolerancia con la pornografía infantil y la convivencia digital.

Con el fin de que los estudiantes de grado noveno del colegio Guadalupe de Dosquebradas, tengan herramientas adecuadas para hacerle frente a los riesgos de las nuevas tecnologías, se les ha solicitado que preparen una exposición con base en información extraída principalmente del portal web En Tic Confío, con las siguientes condiciones.

- 1. Ingresar al portal web: <u>http://www.enticconfio.gov.co</u> y explorar su contenido.
- Escoger tres (3) temas de interés de la sección "Cursos de #PoderDigital" (<u>http://www.enticconfio.gov.co/cursos-poder-digital</u>).
- 3. Escoger dos (2) temas de su interés en la sección Actualidad, donde se encuentran publicaciones a modo de blog sobre el uso responsable de las TIC (Tecnologías de la Información y la Comunicación). <u>http://www.enticconfio.gov.co/actualidad</u>
- 4. Elaborar una presentación en Prezi donde usted exponga sus temas escogidos y puedan ser mostrados de forma clara, estética, pertinente y eficaz.
- 5. Publicar la exposición en la página web de la institución.

| Evidencias de conocimiento                          | Ponderación | Nota<br>mín. | Nota<br>máx. |
|-----------------------------------------------------|-------------|--------------|--------------|
| A. ACTIVIDADES DE CONTEXTUALIZACIÓN Y CONOCIMIENTOS |             |              |              |
| NECESARIOS PARA EL APRENDIZAJE                      |             |              |              |
| - Creación de presentación básica en Prezi          | 40%         | 0            | 2,0          |
| B. ACTIVIDADES DE APROPIACIÓN DEL CONOCIMIENTO      |             |              |              |
| - Presentación de temas sobre uso de las Tic        | 30%         | 0            | 1,5          |

## C. CRITERIO DE EVALUACIÓN (NO REALIZAR ESTA TABLA)

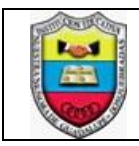

#### INSTITUCIÓN EDUCATIVA NUESTRA SEÑORA DE GUADALUPE GUÍA DE APRENDIZAJE

ASIGNATURA: INFORMÁTICA

Página 5 de 5

| - Claridad sobre los temas escogidos en la presentación | 20%  | 0 | 1,0 |
|---------------------------------------------------------|------|---|-----|
| - Calidad y estética de la presentación.                | 10%  | 0 | 0,5 |
| TOTAL                                                   | 100% | 0 | 5,0 |

# D. BIBLIOGRAFÍA

# CIBERGRAFÍA

- <u>https://prezi.com</u>
- <u>http://www.enticconfio.gov.co</u>